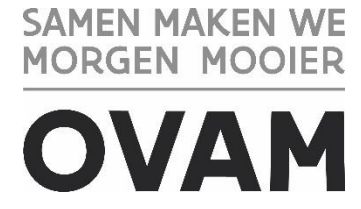

## Handleiding: Corrigeren van een gefinaliseerde asbestinventaris

U kan een bestaande asbestinventaris corrigeren zonder een bijkomende retributie te moeten betalen. Dit kan enkel binnen de 30 dagen na het finaliseren van de inventaris.

Om de correctie uit te voeren gaat u naar de betrokken inventaris.

Klik vervolgens in de tab "Algemene info" bij "Inventarisacties" op "Een correctie maken".

| Inventarisdetails Inventarisacties Toegangsbeheer Nieuwe versies Correcties Voor een correctie zal geen retributie aangerekend worden. Je kan deze asbestinventaris nog corrigeren tot en met | Algemene info Lokalisatie Fichebibliotheek Labo-analyses Bijlagen Finalisatie                                     |
|----------------------------------------------------------------------------------------------------|----------------------------------------------------------------------------------------------------|
| Nieuwe versies Correcties Voor een correctie zal geen retributie aangerekend worden. Je kan deze asbestinventaris nog corrigeren tot en met                                                   | Inventarisdetails Inventarisacties Toegangsbeheer                                                                 |
| Nieuwe versies Correcties Voor een correctie zal geen retributie aangerekend worden. Je kan deze asbestinventaris nog corrigeren tot en met                                                   |                                                                                                    |
| Correcties Voor een correctie zal geen retributie aangerekend worden. Je kan deze asbestinventaris nog corrigeren tot en met                                                                  | Nieuwe versies                                                                                                    |
| Voor een correctie zal geen retributie aangerekend worden. Je kan deze asbestinventaris nog corrigeren tot en met                                                                             | Correcties                                                                                                    |
| Een correctie maken                                                                                                    | Voor een correctie zal geen retributie aangerekend worden. Je kan deze asbestinventaris nog corrigeren tot en met |
|                                                                                                    | Een correctie maken                                                                                               |
|                                                                                                    |                                                                                                    |

Klik dan op "Ga naar asbestinventaris"

| Algemene info Lokalisatie Fichebibliotheek Labo-analyses Bijlagen Finalisatie                                     | ٥0        |
|----------------------------------------------------------------------------------------------------|-----------|
| Inventarisdetails Inventarisacties Toegangsbeheer                                                                 |           |
|                                                                                                    |           |
| Nieuwe versies                                                                                                    |           |
| Correcties                                                                                                    |           |
| Voor een correctie zal geen retributie aangerekend worden. Je kan deze asbestinventaris nog corrigeren tot en met |           |
| Ga naar asbestinventaris                                                                                          | $\supset$ |
| Een correctie maken                                                                                               |           |

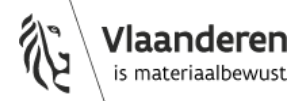

15 december 2022 - pagina 1 van 2

Nu moet u opnieuw het opdrachtformulier opladen in de tab "Algemene info" bij "Toegangsbeheer".

Als de correctie het gevolg is van bijkomende informatie die u ontvangen heeft van uw opdrachtgever, dan kan u dat op deze manier bewaren in het dossier van de inventaris.

| Algemene info Lokalisatie Fichebibliotheek Labo-analyses Bijlagen Finalisatie |
|-------------------------------------------------------------------------------|
| Inventarisdetails Inventarisacties Toegangsbeheer                             |
| Toegang door opmaak                                                           |
| Gelieve het opdrachtformulier getekend door de eigenaar hier op te laden.     |
| Opdrachtformulier                                                             |
| Opdrachtformulier opladen                                                     |
|                                                                               |
| Toegang door finalisatie                                                      |
| Nog niet gefinaliseerd                                                        |
|                                                                               |

U kan nu de inventaris finaliseren in de tab "Finalisatie".

| Algemene info Lokalisatie Fig | hebibliotheek: | Labo-analyses | Bijlagen | Finalisatie |
|-------------------------------|----------------|---------------|----------|-------------|
|                               |                |               |          |             |
|                               |                |               |          |             |
| Finalisatie                   |                |               |          |             |
| Finaliseer inventaris         |                |               |          |             |
| Voorbeeldattest               |                |               |          |             |
| Genereer een voorbeeldattest  |                |               |          |             |

Bezorg tenslotte de pdf van het juiste attest aan uw klant.

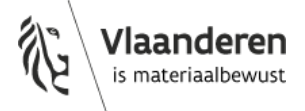